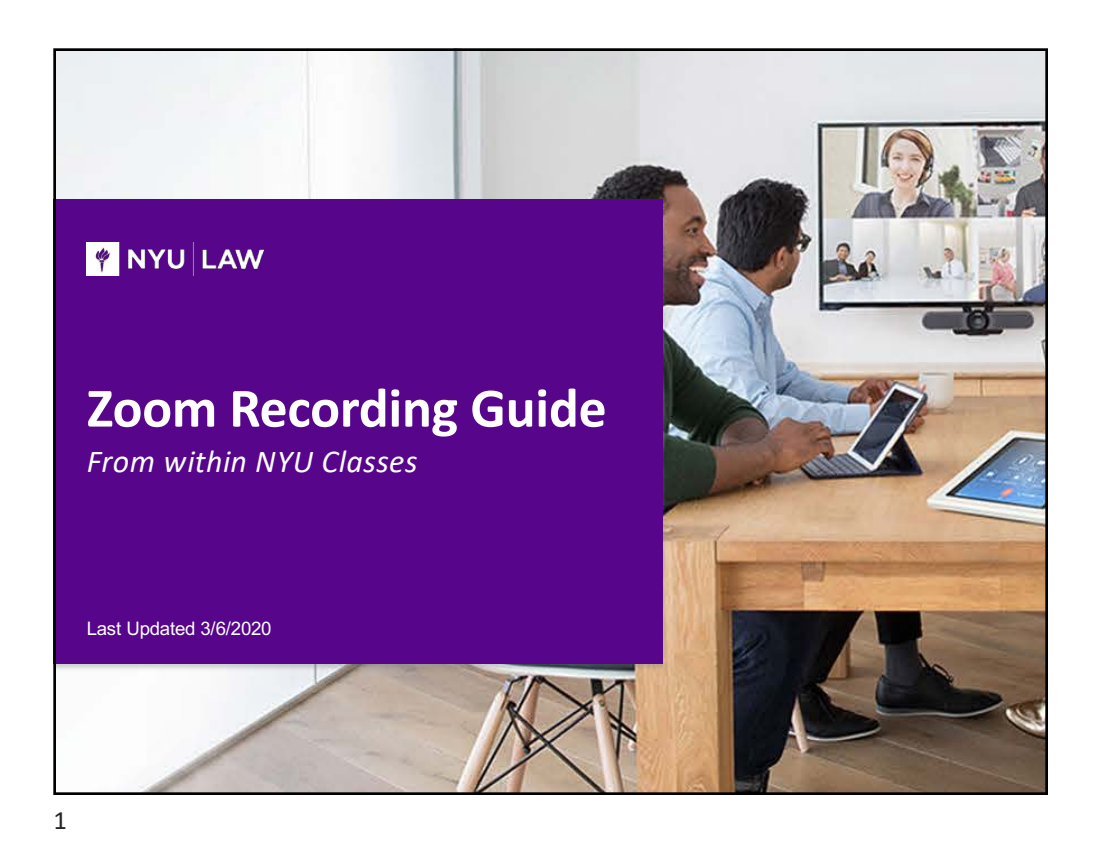

| NYULA                            | N                                              |                                                                                              | Zoo                                                                        | Zoom Recording Guide                   |  |  |
|----------------------------------|------------------------------------------------|----------------------------------------------------------------------------------------------|----------------------------------------------------------------------------|----------------------------------------|--|--|
| Record<br>lick on the Sta        | ing a se                                       | SSION<br>the recording session                                                               |                                                                            |                                        |  |  |
| • WU Davan - Practical Law Self- | 🖌 🗶 Millerandos 👘 🖌 🕴                          |                                                                                              |                                                                            | - 0 X                                  |  |  |
| € → C O # month                  | esergiaetheportubion/the?tillition.ga attail a |                                                                                              |                                                                            | A R C C O C O Margana 1                |  |  |
| <b>NYU</b> Classes               |                                                |                                                                                              |                                                                            | Ven Star Age 🐨 🛛 🖽 My Sites 🛛 👩 Schure |  |  |
| # Home - Tax exempt              | etion 002 - v Law Support - Pract              | nat Lew Sells 👻 Practical L., pring 2020 👻 Lefternation ., pring 2018                        | <ul> <li>Section 11 _awyering 1 = Constitutio _action 001 = Gra</li> </ul> | nate La Internate                      |  |  |
| Cybersecuri - Landscape          | 3-tensive W                                    | 1.1                                                                                          |                                                                            |                                        |  |  |
| III Charlementerie               | 200м                                           |                                                                                              |                                                                            | Const Construction                     |  |  |
| D Constance ®                    |                                                |                                                                                              |                                                                            |                                        |  |  |
| \$2 Amountaments                 | Enable Zoom recordings on your account v       | a the <mark>r asses includes them.</mark> To learn more about recording limitations, see the | finandiru it Joan blane attick                                             |                                        |  |  |
| Central                          | zoom                                           |                                                                                              |                                                                            |                                        |  |  |
| 🔮 Class Contacts                 | New Jurrent Time Zone is 10747-05.00           | Eartern Time full and Canadal. 🗶                                                             | All My Zoon Meetings We                                                    | Schedules New Meeting                  |  |  |
| E reun                           |                                                |                                                                                              |                                                                            |                                        |  |  |
| IE Lesson I                      | Upryoning Meetings President P                 | Asettings Personal Meeting Room Cloud Recordings                                             | 1                                                                          | Carl Training II                       |  |  |
| MC 14107-2                       | Show my course meetings only                   | Clic                                                                                         | ck Start on the desired                                                    |                                        |  |  |
| Mi Lesse 3                       |                                                | ses                                                                                          | sion                                                                       |                                        |  |  |
| 🛱 Zoom                           | But Time                                       | Tax                                                                                          |                                                                            |                                        |  |  |
| 0 1000                           | Mox, Mar 9                                     | Practical Law Skills; Class S                                                                | 133-136-718                                                                | Augt Dates                             |  |  |
| 🗿 Media Gallery                  | Section .                                      |                                                                                              |                                                                            | -0-                                    |  |  |
| # Gradebook                      | Well-Mar 31<br>1.00 PM                         | Practical Law Selfs Class #                                                                  | 824-695-421                                                                | Reart Deleter                          |  |  |
| Ge ChatRoom                      |                                                |                                                                                              |                                                                            |                                        |  |  |
| <ul> <li>Revea</li> </ul>        | Man, Mar 18<br>2:00 PM                         | Practical Law Skiller Class 7                                                                | 782-480-267                                                                | Bart Dalata                            |  |  |
| R tett.k Quizes                  | 10.000                                         |                                                                                              |                                                                            |                                        |  |  |
| E Divide                         | TOO MM                                         | Practical Law Skits, Case 8                                                                  | 812-442-210                                                                | Hart Delete                            |  |  |
| Anigometa                        |                                                |                                                                                              |                                                                            |                                        |  |  |
| Attendance                       |                                                |                                                                                              |                                                                            |                                        |  |  |
| 0                                |                                                |                                                                                              |                                                                            |                                        |  |  |
|                                  |                                                |                                                                                              |                                                                            |                                        |  |  |
|                                  | 110710/calify.comm.cog.ogUPNAc4113644          |                                                                                              |                                                                            |                                        |  |  |
|                                  |                                                |                                                                                              |                                                                            |                                        |  |  |

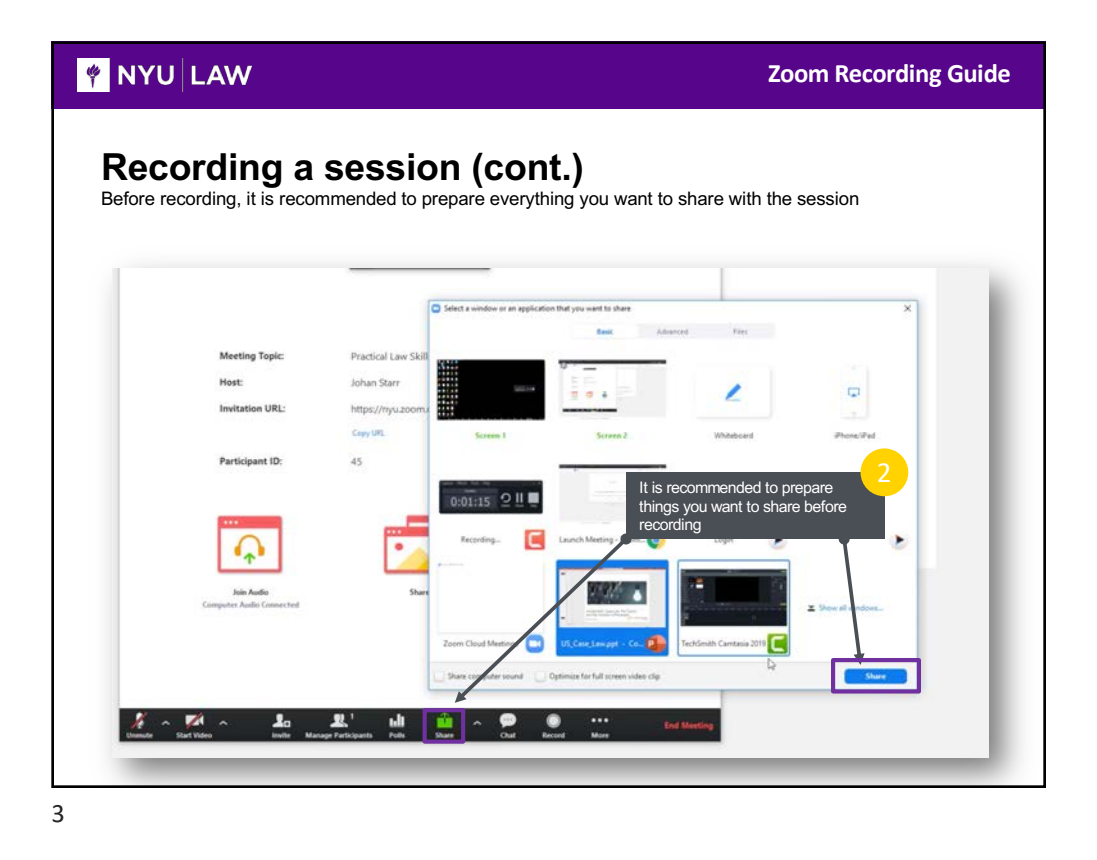

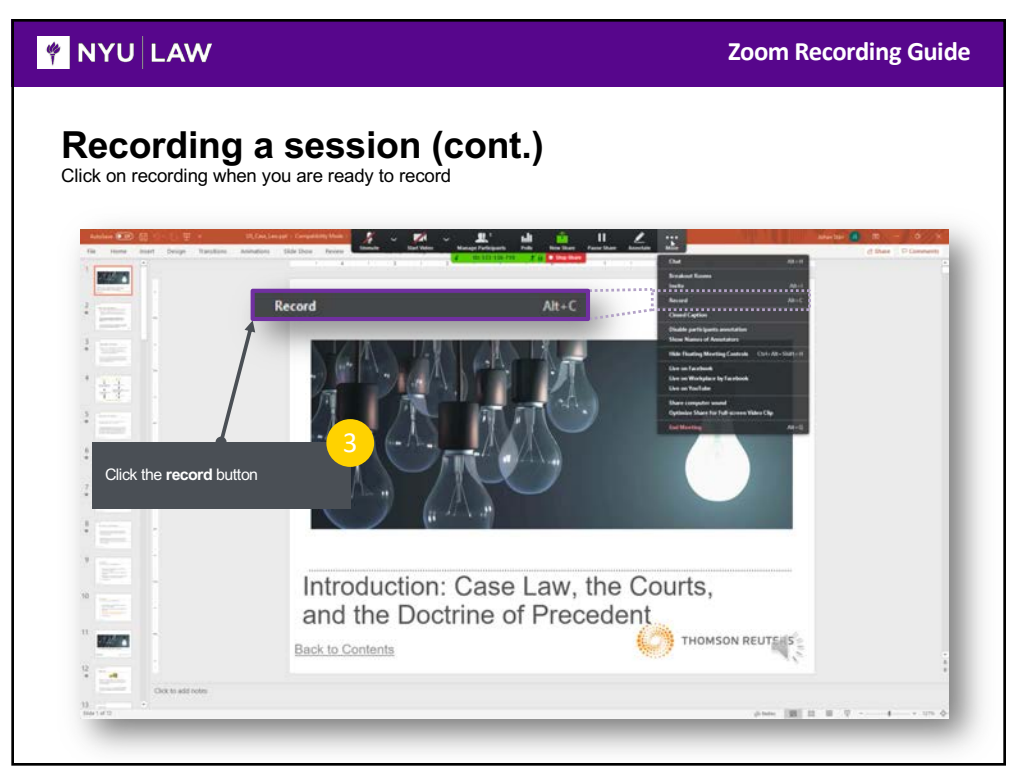

## 🕴 NYU LAW

**Zoom Recording Guide** 

## Recording a session (cont.) When you are done recording, click on End Meeting button to end the session and stop recording. Once you

have ended the session, it will be available to view on NYU Classes under Zoom tab and in Cloud Recording section. Depends on the length of the recording, it might take a while for the recording to appear.

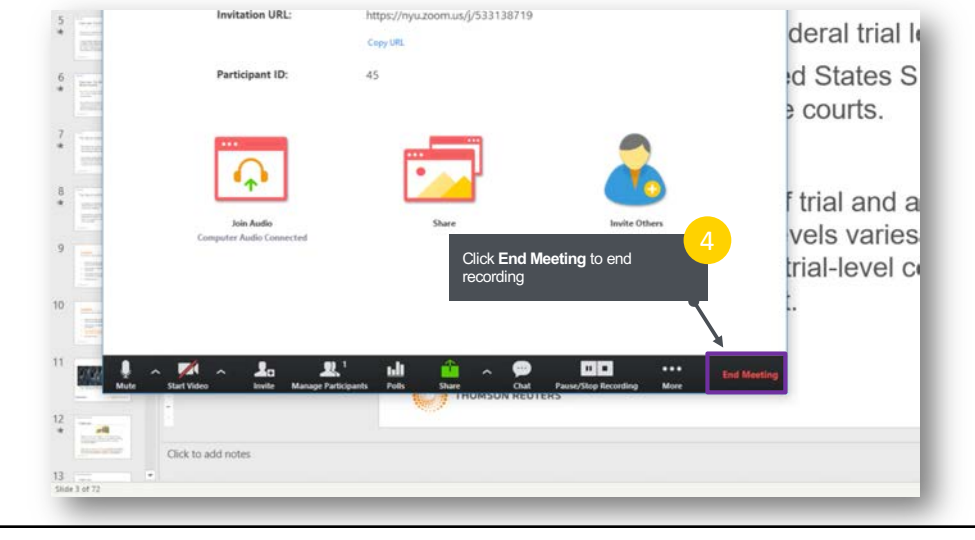

5

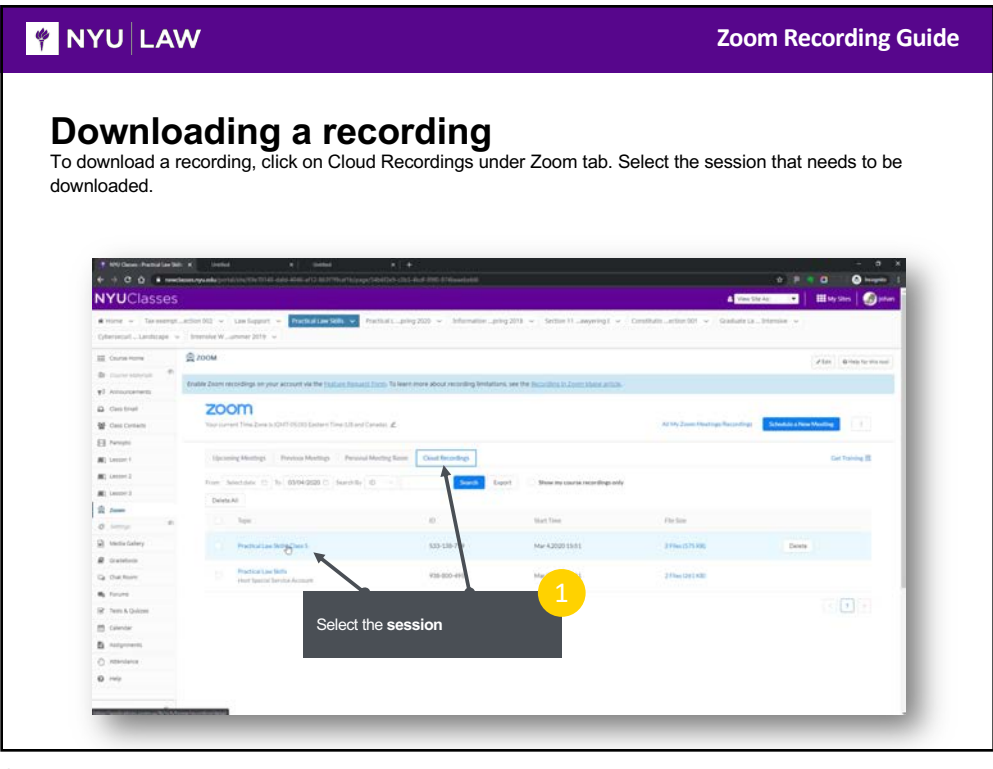

🕴 NYU LAW **Zoom Recording Guide Downloading a recording (cont.)** The recording is available in both a MP4 video file and an audio only file. Click download on the filetype you want to download. Note that the file is available for 30 days after the recording. + 0 0 ... 0 . . @ 200M tratte Zoom zoom Practical Law Skills: Class 5 Lesse ) -Download the file in the desired format

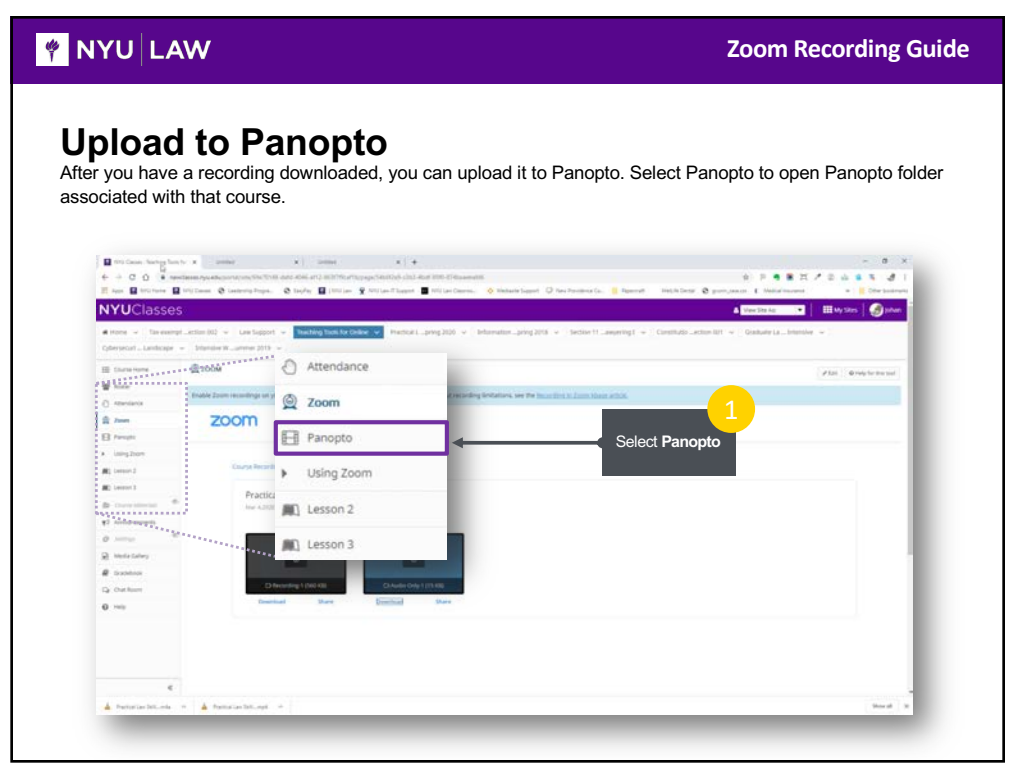

## 🕴 NYU LAW

## Upload to Panopto (cont.) To upload a document, select the Create button and click on Upload media. Multiple files can be uploaded at

To upload a document, select the **Create** button and click on **Upload media**. Multiple files can be uploaded at the same time. Wait for the upload to finish before closing the pop-up window. Depending on the length of the file, it might take an hour or more to process the file before it becomes available.

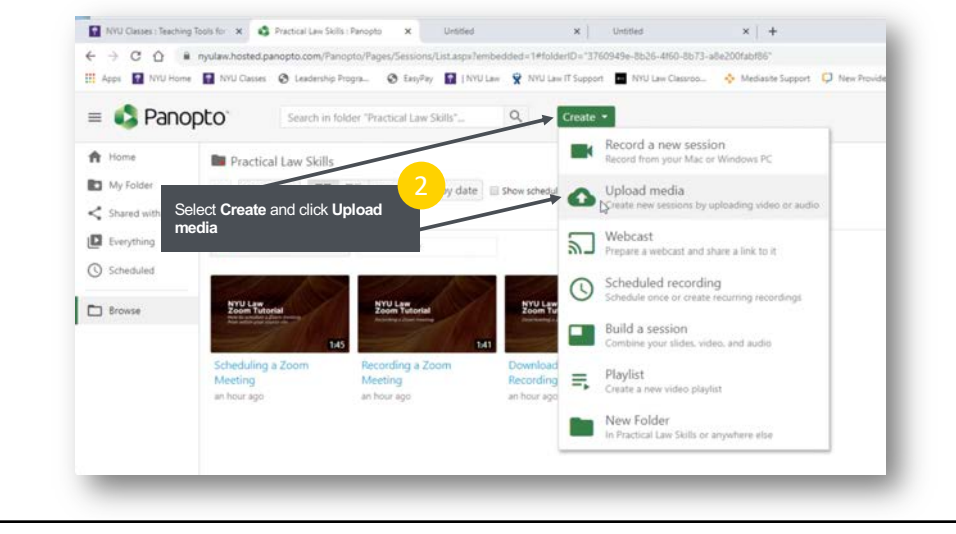